## Procédures pav (poste d'accueil virtuel)

## **Procédure Achat forfait**

Note : Assurez-vous d'avoir en main :

- Date de naissance de votre conjoint et enfants
- Numéro de permis de pêche; vous pouvez l'acheter en ligne au <u>https://mondossierchassepeche.gouv.qc.ca/</u>
- Numéro de plaque de votre (vos) véhicule
- Carte de crédit (Visa ou Master card)
- Se rendre sur le site web de la zec <u>https://zecmenokeosawin.reseauzec.com/</u>
- Cliquer sur « Service en ligne »
- Vous serez dirigé vers la pav (poste d'accueil virtuel)
- Entrer adresse courriel et mot de passe
- Cliquer sur « Se connecter » si vous aviez créé un compte l'an dernier ou sur « Créer compte » si c'est votre première fois
- Cliquer sur modifier profil (dans le coin supérieur droit de la page) si c'est votre première fois. Si vous aviez un compte l'an dernier, le système va vous demander de passer en revue vos informations personnelles
- Entrer les informations demandées
- Cliquer sur « Choisir un forfait »
- Sélectionner un forfait dans le menu de gauche
- Lorsque vous êtes certain de votre choix, cliquer sur « suivant » dans le coin inférieur droit de la page
- Suivre les instructions pour le paiement
- Télécharger une copie en version pdf de votre facture; c'est ce qui vous servira de carte de membre. Assurez-vous que les membres de votre famille ont une copie papier ou une copie électronique (téléchargée) dans leur appareil mobile en format pdf, photo, capture d'écran,...

## Procédure enregistrement

- Se rendre sur le site web de la zec <u>https://zecmenokeosawin.reseauzec.com/</u>
- Cliquer sur « Enregistrement »
- Vous serez dirigé vers la pav (poste d'accueil virtuel)
- Entrer adresse courriel et votre mot de passe
- Cliquer sur « S'enregistrer »
- Suivre les instructions
  - Si vous avez **un conjoint et/ou des enfants de moins de 18 ans**, assurez-vous de les avoir enregistrés dans votre profil afin de pouvoir les enregistrer

- Si vous avez des accompagnateurs (ex : des petits-enfants qui viennent au chalet avec vous) :
  - Ne pas les mettre dans votre profil
  - Lors de l'enregistrement, cliquez sur « Accompagnateurs/personnes dépendantes choisis »
  - Cliquez sur « Choisir des personnes »
  - Cliquez sur « Accompagnateurs »
  - Cliquer sur « Ajouter un accompagnateur »
- Télécharger une copie en version pdf de votre enregistrement; c'est ce qui vous servira de preuve. Assurez-vous que les membres de votre famille ont une copie papier ou une copie électronique (téléchargée) dans leur appareil mobile en format pdf, photo, capture d'écran,...

## Procédure fin d'enregistrement (à la fin de votre séjour, lorsque vous aurez accès au réseau internet)

- Se rendre sur le site web de la zec <u>https://zecmenokeosawin.reseauzec.com/</u>
- Cliquer sur « Enregistrement »
- Vous serez dirigé vers la pav (poste d'accueil virtuel)
- Entrer adresse courriel et votre mot de passe
- Cliquer sur « Fermer un enregistrement »
- Suivre les instructions